# Formazione Neoassunti

Una guida per l'accesso all'account GSuite di Carducci-Galilei

# navigare su www.google.it

#### Selezionare "Accedi" o "Aggiungi un altro account"

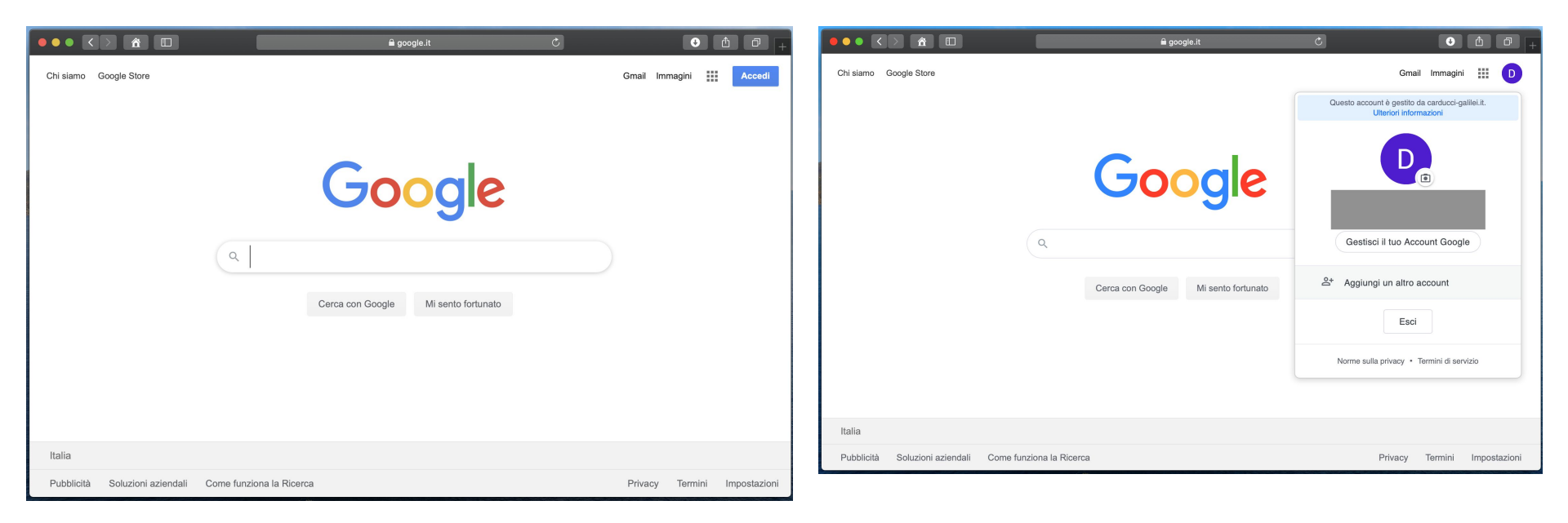

### Passo 2.1

se si sceglie l'opzione "Aggiungi un altro account"

... selezionare "Utilizza un altro account"

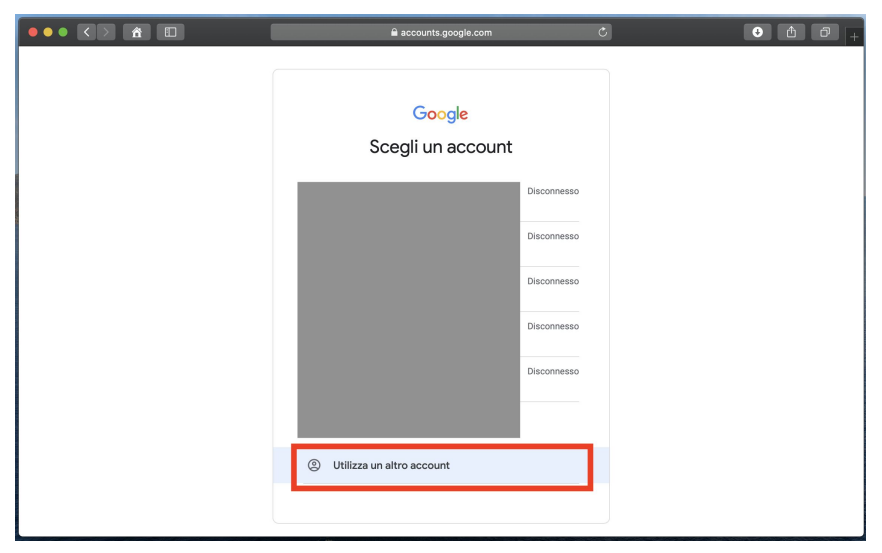

accedi con lo username fornito:

nome.cognome@carducci-galilei.it

- gli accenti sono stati rimossi
- gli spazi nei nomi e/o cognomi sono stati rimossi

## Passo 3.1

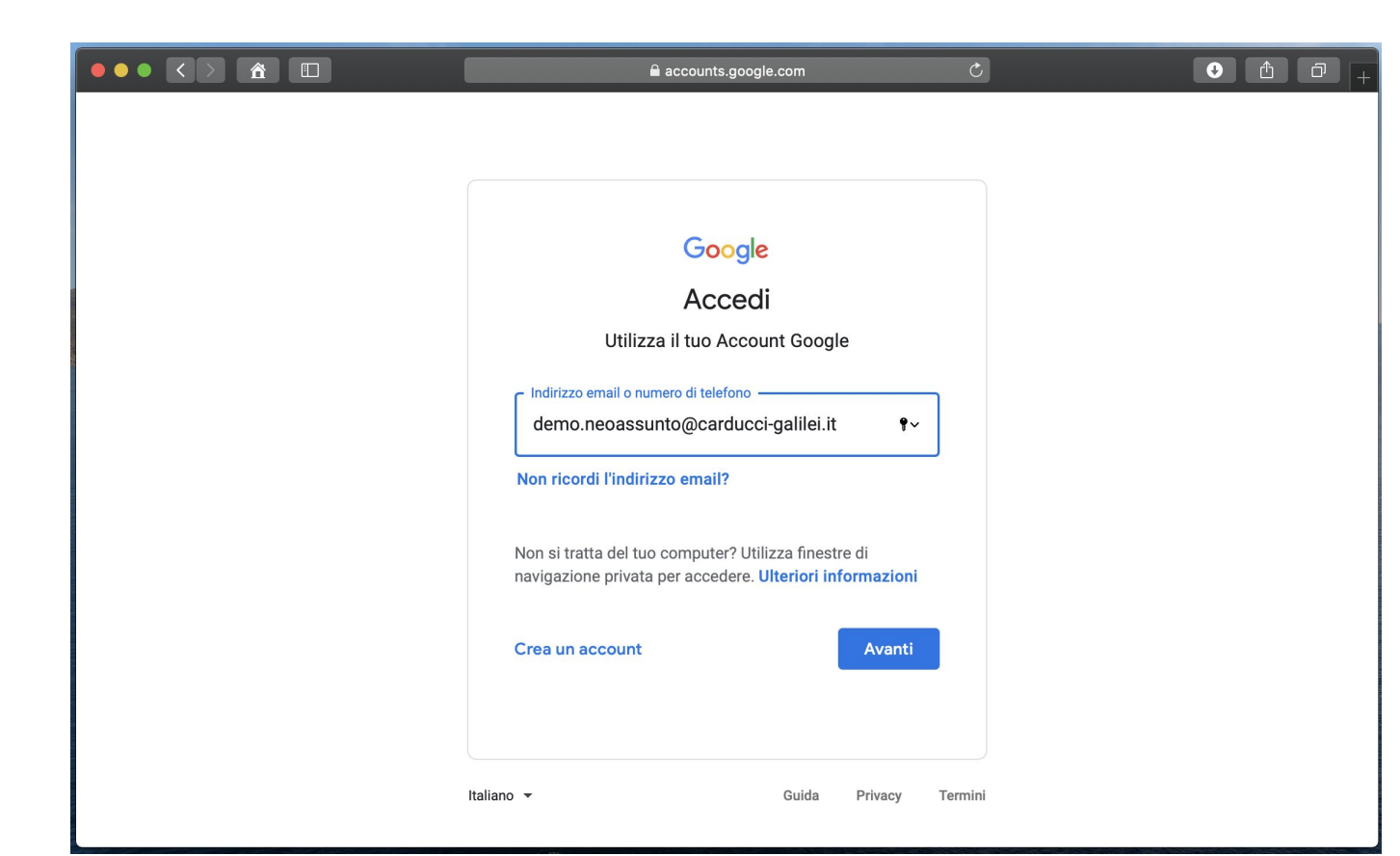

#### inserisci la password

| ല accounts.google.com Č                                     | • • • • + |
|-------------------------------------------------------------|-----------|
|                                                             |           |
| Google<br>Ciao<br>(2) demo.neoassunto@carducci-galilei.it > |           |
| Inserisci la password                                       |           |
| Password dimenticata? Avanti                                |           |
|                                                             |           |
| Italiano - Guida Privacy Termini                            |           |

al primo accesso dovrete effettuare il cambio password

| accounts.google.com                                                                                                    |           |
|----------------------------------------------------------------------------------------------------|-----------|
| Crea una password efficace che non utilizzi per a<br>Crea una password efficace che non utilizzi per a<br>siti web<br>Crea password efficace che non utilizzi per a<br>dimeno otto caratteri<br>Conferma | r altri   |
| Italiano - Guida Privacy                                                                                                    | y Termini |

#### login effettuata con successo !

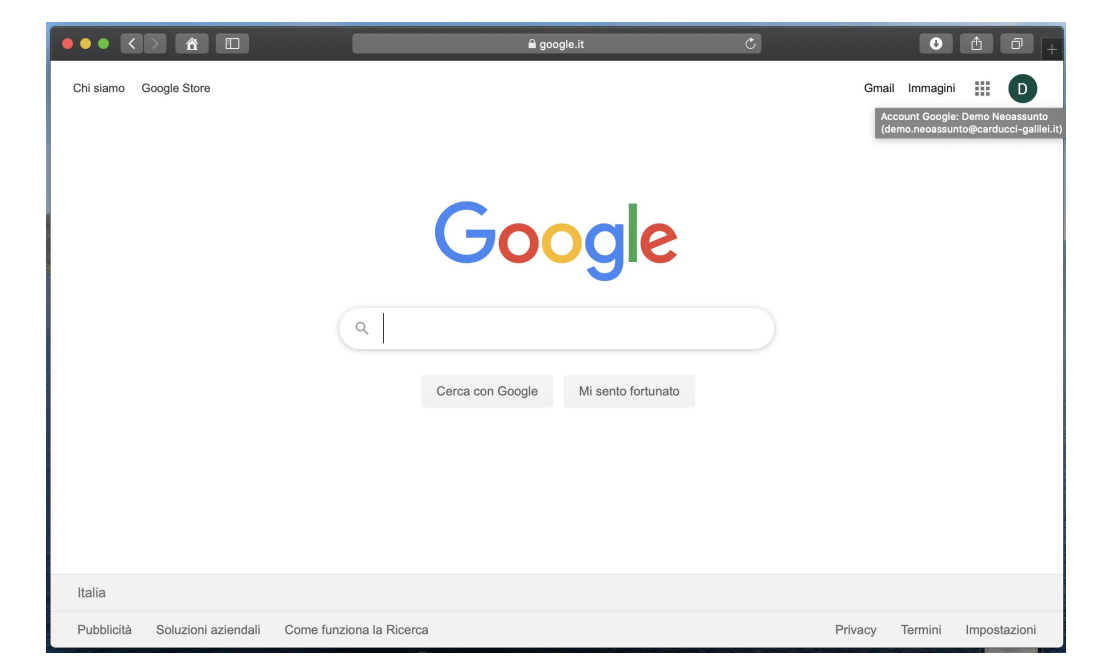

#### ora avete a disposizione la GSuite con le applicazioni Calendar e Meet

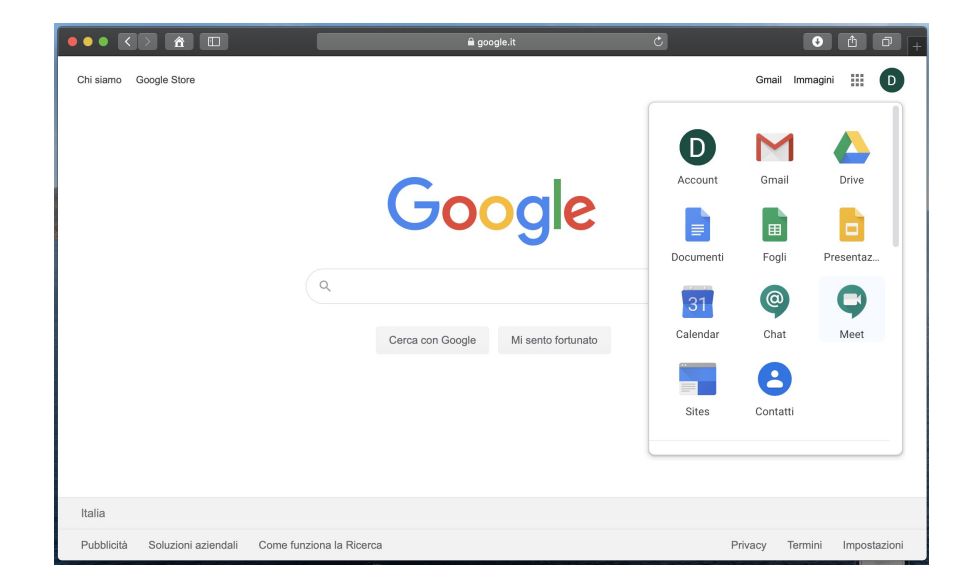

aprendo Calendar, potrete visualizzare gli eventi ai quali siete stati invitati con la possibilità di partecipare alla conferenza

"Hangouts Meet"

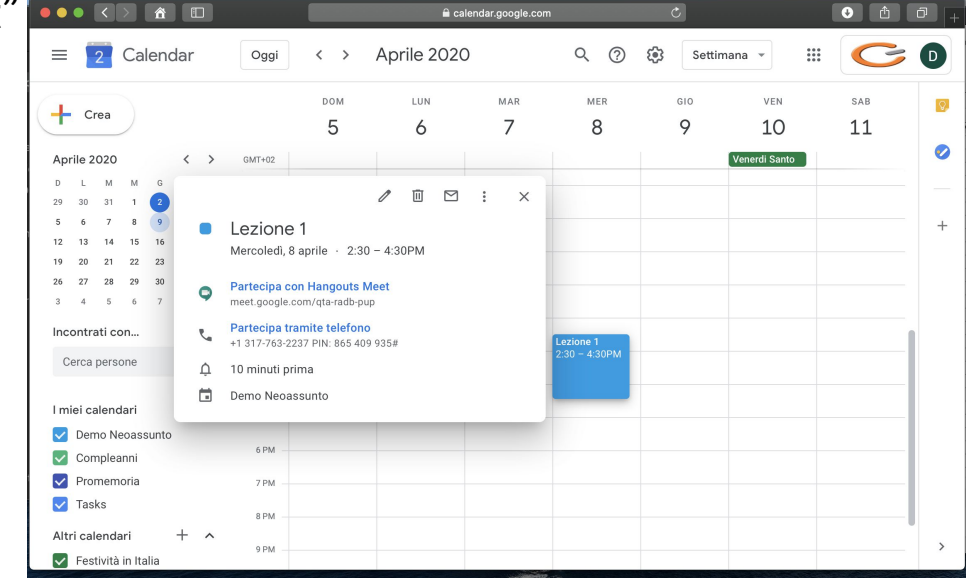

verrete indirizzati alla pagina di Google Meet, la piattaforma di video conferenza, con la quale potrete partecipare alle lezioni in base al calendario che verrà stabilito

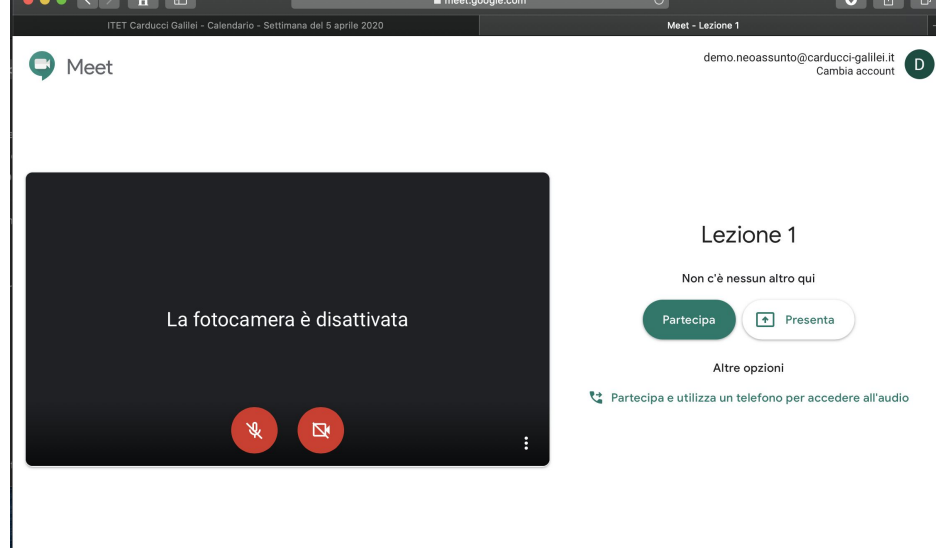